### Informativo de Novidades **Thomson Reuters®**

# **ISS** Total

# Maio - 2018

1 - Informativo de Novidades -ISS Total - Maio 2018

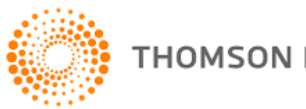

THOMSON REUTERS

### Tabela de Conteúdo

| NOVIDADES E MELHORIAS                   | 3 |
|-----------------------------------------|---|
| RELATÓRIOS                              | 3 |
| COLUNA ALÍQUOTA ANTERIOR                | 3 |
| COLUNA COM O CÓDIGO DA LEI COMPLEMENTAR | 3 |
| FILTRO DE INFORMAÇÕES EXIBIDAS          | 4 |
| ALERTAS PARAMETRIZADOS                  | 4 |
| RECEBIMENTO DE ALERTAS POR E-MAIL       | 7 |
|                                         |   |

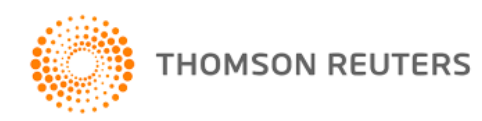

### Novidades e Melhorias

#### **Relatórios**

#### **Coluna Alíquota Anterior**

Implementada coluna que exibe no relatório a alíquota anterior em comparação a alíquota atual do tributo para o Município pesquisado.

| HOME                      | QUADROS                            | RELATÓRIOS                           | BUSCAFÁCIL                           | PESQUISA AVANÇADA M                                               | ANUAL DE UTILIZAÇÃO                               |                           |                                                                                                    |
|---------------------------|------------------------------------|--------------------------------------|--------------------------------------|-------------------------------------------------------------------|---------------------------------------------------|---------------------------|----------------------------------------------------------------------------------------------------|
| A informaç                | :ão relacionada a                  | a alíquota anteri                    | or esta disponív                     | el desde 09/04/2018.                                              | -                                                 |                           |                                                                                                    |
| ltern da Lo<br>pelas pre: | ei Complementa<br>stadoras de Serv | r: 1.09 - Disponil<br>viço de Acesso | bilização, sem co<br>Condicionado, d | essão definitiva, de conteúdos<br>e que trata a Lei nº 12.485, de | de áudio, vídeo, ima<br>12 de setembro de 20<br>— | gem e text<br>11, sujeita | o por meio da internet, respeitada a imunidade de livros, jornais e periódicos (exceto a distribuição de conteúdos<br>ao ICMS).                                                              |
| Município                 |                                    | UF                                   | Município                            | atribui código diferenciado?                                      | Alíquota anterior                                 | Alíquota                  | Base Legal                                                                                                    |
| Santo Andr                | é                                  | SP                                   | Não                                  |                                                                   | 3%                                                | 2%                        | Art. 24 e Anexo Único, da Lei nº 7.614/1997 com NR dada pelas Leis nº 8.581/2003, nº 8.683/2004, nº 9.183/2009, nº 9.285/2010, 9.366/2011, nº 9.794/2015, nº 10.000/2017 e nº 10.049/2018    |
|                           |                                    |                                      |                                      |                                                                   |                                                   |                           |                                                                                                    |
| ltern da Lo               | ei Complementa                     | r: 2.01 - Serviço                    | s de pesquisas (                     | e desenvolvimento de qualqu                                       | er natureza.                                      |                           |                                                                                                    |
| Município                 |                                    | UF                                   | Município                            | atribui código diferenciado?                                      | Alíquota anterior                                 | Alíquota                  | Base Legal                                                                                                    |
| Santo Andr                | ré                                 | SP                                   | Não                                  |                                                                   | -                                                 | 2%                        | Art. 24 e Anexo Único, da Lei nº 7.614/1997 com NR dada pelas Leis nº 8.581/2003, nº 8.683/2004, nº 9.183/2009, nº 9.285/2010,<br>9.366/2011, nº 9.794/2015, nº 10.000/2017 e nº 10.049/2018 |

#### Coluna com o código da Lei Complementar

A coluna Cod. L.C. exibirá exatamente o item da lei complementar ao qual se refere a alíquota.

| HOME                        | QUADROS RELATÓRIOS BUS                                                   | 5CAFÁCIL                      | PESQUISA AVANÇADA MANUAL                                                  | . DE UTILIZAÇÃO                     |                            |                                                                                                    |
|-----------------------------|--------------------------------------------------------------------------|-------------------------------|---------------------------------------------------------------------------|-------------------------------------|----------------------------|----------------------------------------------------------------------------------------------------|
|                             |                                                                          |                               |                                                                           |                                     |                            |                                                                                                    |
| ltern da Lei<br>pelas prest | Complementar: 1.09 - Disponibilizaç<br>tadoras de Serviço de Acesso Cond | ião, sem ces<br>licionado, de | são definitiva, de conteúdos de áu<br>que trata a Lei nº 12.485, de 12 de | udio, vídeo, imag<br>setembro de 20 | iem e texto<br>11, sujeita | o por meio da internet, respeitada a imunidade de livros, jornais e periódicos<br>ao ICMS).                                                       |
| Cod. LC<br>157/16           | Município                                                                | UF                            | Município atribui código<br>diferenciado?                                 | Alíquota<br>anterior                | Alíquota                   | Base Legal                                                                                                    |
| 1.09                        | Santo André                                                              | SP                            | Não                                                                       | 3%                                  | 2%                         | Art. 24 e Anexo Único, da Lei nº 7.614/1997 com NR dada pelas Leis nº 8.581/2003, r<br>9.366/2011, nº 9.794/2015, nº 10.000/2017 e nº 10.049/2018 |
|                             |                                                                          |                               | · · · · · · · · · · · · · · · · · · ·                                     |                                     |                            |                                                                                                    |
| ltem da Lei                 | Complementar: 2.01 - Serviços de p                                       | esquisas e                    | desenvolvimento de qualquer nati                                          | ureza.                              |                            |                                                                                                    |
| Cod. LC<br>157/16           | Município                                                                | UF                            | Município atribui código<br>diferenciado?                                 | Alíquota<br>anterior                | Alíquota                   | Base Legal                                                                                                    |
| 2.01                        | Santo André                                                              | SP                            | Não                                                                       | -                                   | 2%                         | Art. 24 e Anexo Único, da Lei nº 7.614/1997 com NR dada pelas Leis nº 8.581/2003, n<br>9.366/2011, nº 9.794/2015, nº 10.000/2017 e nº 10.049/2018 |
|                             |                                                                          |                               |                                                                           |                                     |                            |                                                                                                    |
| ltem da Lei                 | Complementar: 3.02 - Cessão de di                                        | reito de uso                  | de marcas e de sinais de propaga                                          | anda.                               |                            |                                                                                                    |
| Cod. LC<br>157/16           | Município                                                                | UF                            | Município atribui código<br>diferenciado?                                 | Alíquota<br>anterior                | Alíquota                   | Base Legal                                                                                                    |
| 3.02                        | Santo André                                                              | SP                            | 3.01                                                                      | -                                   | 2%                         | Art. 24 e Anexo Único, da Lei nº 7.614/1997 com NR dada pelas Leis nº 8.581/2003, r<br>9.366/2011, nº 9.794/2015, nº 10.000/2017 e nº 10.049/2018 |

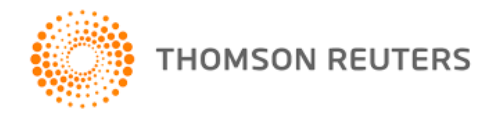

#### Filtro de informações exibidas

Criado um novo filtro no relatório com a opção de selecionar as colunas que desejar exibir/ocultar, entre elas:

- Lei Complementar
- Município Atribui Cód. Diferenciado
- Base Legal

| HOME     | QUADROS       | RELATÓRIOS                     | BUSCAFÁCIL   | PESQUISA AVANÇADA           | MANUAL DE UTILIZAÇÃO |   |
|----------|---------------|--------------------------------|--------------|-----------------------------|----------------------|---|
| ISS TO   | TAL           |                                |              |                             |                      |   |
| Relat    | ório de Al    | líquotas                       |              |                             |                      |   |
| Selecia  | one a UF:     | <ul> <li>Município:</li> </ul> |              | Alíquota:                   | %                    |   |
| Item o   | la LC:        | Descrição da                   | a LC:        |                             |                      |   |
| Exibir i | nformações: ( | 🗏 Cod. Lei Comp                | lementar 🔲 M | un. Atribui Cód. Diferencia | do 🔲 Base Legal      |   |
| Pes      | quisar        |                                |              |                             |                      |   |
|          |               |                                |              |                             |                      | J |

#### Alertas Parametrizados

Uma nova funcionalidade foi disponibilizada no ISS Total: **Alertas Parametrizados**. Para acessar você deverá acessar a guia **Relatórios** e em seguida Alertas Parametrizados como destacado na imagem abaixo:

| тномзог<br>СНЕ | CKPO    |               |            |                   |                      |  |  |  |  |  |
|----------------|---------|---------------|------------|-------------------|----------------------|--|--|--|--|--|
| HOME           | QUADROS | RELATÓRIOS    | BUSCAFÁCIL | PESQUISA AVANÇADA | MANUAL DE UTILIZAÇÃO |  |  |  |  |  |
|                |         | ALÍQUOTAS     |            |                   |                      |  |  |  |  |  |
| ISS TO         | DTAL    | ALERTAS PARAM | 1ETRIZADOS |                   |                      |  |  |  |  |  |
| Importa        | inte    |               |            |                   |                      |  |  |  |  |  |

4 – Informativo de Novidades –ISS Total – Maio 2018

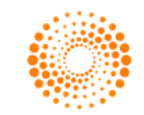

Ao acessar esta funcionalidade você irá visualizar todos os alertas criados, como na imagem demonstrativa abaixo:

| ISS TOTAL                     |                     |         |                                  |                                                                    |        |
|-------------------------------|---------------------|---------|----------------------------------|--------------------------------------------------------------------|--------|
| Novo Alerta                   |                     |         |                                  |                                                                    |        |
| Nome do Alerta                | Periodicidade envio | Status  | Itens                            | Municípios                                                         | Ação   |
| Alerta de Teste 1             | Mensal              | Ativo   | 1.01<br>1.03<br>1.04<br>Ver mais | Adamantina (SP)<br>Canagari (BA)<br>Currais Novos (RN)<br>Ver mais | Editar |
| Alerta de Teste 2 - Alteração | Semanal             | inativo | 1.01<br>1.03<br>1.07             | Berlioga (SP)<br>TESTE (TO)                                        | Editar |
| Alerta de Teste 3             | Quinzenal           | inativo | 1.01                             | Adamantina (SP)<br>Bertioga (SP)<br>TESTE (TO)                     | Editar |
| Alerta de Teste 4             | Diário              | inativo | 1.03                             | TESTE (TO)                                                         | Editar |

Dentro da tela inicial você poderá editar os alertas já criados ou iniciar a criação de um novo alerta.

#### **Criar Alerta**

Para criar um novo alerta você deverá clicar no botão Novo Alerta:

| ISS TOTAL                     |                     |         |                                  |                                                                    |        |
|-------------------------------|---------------------|---------|----------------------------------|--------------------------------------------------------------------|--------|
| Novo Alerta                   |                     |         |                                  |                                                                    |        |
| Nome do Alerta                | Periodicidade envio | Status  | Itens                            | Municípios                                                         | Ação   |
| Alerta de Teste 1             | Mensal              | Ativo   | 1.01<br>1.03<br>1.04<br>Ver mais | Adamantina (SP)<br>Camaçari (BA)<br>Currais Novos (RN)<br>Ver mais | Editar |
| Alerta de Teste 2 - Alteração | Semanal             | inativo | 1.01<br>1.03<br>1.07             | Bertioga (SP)<br>TESTE (TO)                                        | Editar |
| Alerta de Teste 3             | Quinzenal           | inativo | 1.01                             | Adamantina (SP)<br>Berlioga (SP)<br>TESTE (TO)                     | Editar |
| Alerta de Teste 4             | Diário              | inativo | 1.03                             | TESTE (TO)                                                         | Editar |

Em seguida uma nova tela com os campos para preenchimento será exibida:

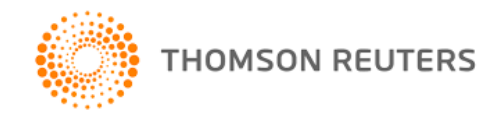

| Nome do Alerta: | Periodicidade envio: Diário 💌 | Status: Ativo 💌 | Salvar |
|-----------------|-------------------------------|-----------------|--------|
| Itens           |                               |                 |        |
| Item: Inserir   |                               |                 |        |
| Municípios      |                               |                 |        |
| Selecione a UF: |                               |                 |        |
|                 |                               |                 |        |

Nome do alerta: Descrição para o alerta.

**Periodicidade envio**: Período que deseja receber os alertas (Diário, Semanal, Quinzenal, Mensal) baseado na data em que o alerta foi cadastrado.

Status: Definir se o alerta estará ativo ou inativo.

Item: Item da lei complementar para o qual deseja receber o alerta.

Municípios: Município que deseja receber o alerta.

#### Observação:

Poderão ser inseridos mais de um item ou municípios no alerta, de acordo com a sua necessidade.

#### **Editar Alerta**

| Novo Alerta                   |                     |         |                                  |                                                                    |        |
|-------------------------------|---------------------|---------|----------------------------------|--------------------------------------------------------------------|--------|
| Nome do Alerta                | Periodicidade envio | Status  | Itens                            | Municípios                                                         | Ação   |
| Alerta de Teste 1             | Mensal              | Ativo   | 1.01<br>1.03<br>1.04<br>Ver mais | Adamantina (SP)<br>Camagari (BA)<br>Currais Novos (RN)<br>Ver mais | Editar |
| Alerta de Teste 2 - Alteração | Semanal             | inativo | 1.01<br>1.03<br>1.07             | Bertioga (SP)<br>TESTE (TO)                                        | Editar |
| Alerta de Teste 3             | Quinzenal           | inativo | 1.01                             | Adamantina (SP)<br>Bertioga (SP)<br>TESTE (TO)                     | Editar |
| Alerta de Teste 4             | Diário              | inativo | 1.03                             | TESTE (TO)                                                         | Editar |

6 - Informativo de Novidades -ISS Total - Maio 2018

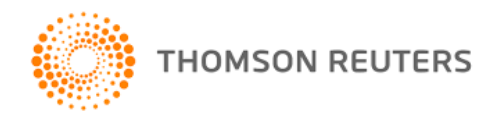

Ao clicar na opção de editar na tela inicial de Alertas Parametrizados, é exibido a tela de edição do alerta com os mesmos campos da tela de cadastro, porém com os dados do alerta que já foram cadastrados, conforme exemplo na imagem abaixo:

| Nome do Alerta: Alerta de Teste 2 - Alteraç | Periodicidade envio: Sema | nal 💌 Status: Atr | vo 💽 Salv |
|---------------------------------------------|---------------------------|-------------------|-----------|
| Itens                                       |                           |                   |           |
|                                             |                           | Cadastrados       |           |
|                                             |                           | Item              | Ação      |
| Item: Inserir                               |                           | 1.01              | Excluir   |
|                                             |                           | 1.03              | Excluir   |
|                                             |                           | 1.07              | Excluir   |
| Municípios                                  |                           |                   |           |
|                                             |                           | Cadastrados       |           |
|                                             | UF                        | Município         | Ação      |
| Selecione a UF:                             | SP                        | Bertioga          | Excluir   |
|                                             | то                        | TESTE             | Evoluit   |

#### Recebimento de Alertas por e-mail

Após cadastrar alertas você irá receber automaticamente (de acordo com as configurações de periodização informadas no alerta) novidades sobre as alíquotas.

O sistema irá verificar diariamente quais são os alertas ativos que se enquadram na data de envio. Quando a data do dia se enquadrar na periodicidade de envio escolhida, o sistema verifica se os itens dos municípios cadastrados no alerta sofreram alteração de alíquota e envia o e-mail. O e-mail enviado contém no assunto "**Alerta de Atualizações do ISS – "o nome do alerta cadastrado".** 

7 – Informativo de Novidades –ISS Total – Maio 2018

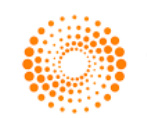

Em caso de nenhuma novidade ter ocorrido no período definido no alerta você também será informado por e-mail com a seguinte mensagem: "Não houve alteração de alíquota no período".

No corpo do e-mail além dos itens que foram alterados você poderá ver a configuração do alerta que estará recebendo logo no início do e-mail.

Exemplo de layout do e-mail de alerta:

| Informamosque fo                                | ipromov                |                                                                   |                                      |                |                                                     |
|-------------------------------------------------|------------------------|-------------------------------------------------------------------|--------------------------------------|----------------|-----------------------------------------------------|
|                                                 | i promo i              | ida atualizacão r                                                 | nositens abaixo c                    | onforme.co     | ntiguração do alerta:                               |
| Municípios: Adam                                | antina/SP              | , Camaçari/BA,                                                    | Currais Novos/RI                     | N, Juscime     | ira/MT, Paulínia/SP, <mark>ver mais</mark> .        |
| ltem LC: 1.01 - Anál                            | ise e dese             | envol vi mento de s<br>Mun. Atribui                               | sistemas.                            |                | 1                                                   |
| ltem LC: 1.01 - Anál<br>Município               | ise e dese<br>UF       | envolvimento de s<br>Mun. Atribui<br>Cód.<br>Diferenciado?        | istemas.<br>Alíquota anterior        | Alíquota       | Base Legal                                          |
| ttem LC: 1.01 - Anál<br>Município<br>Juscimeira | ise e dese<br>UF<br>MT | envolvimento de s<br>Mun. Atribui<br>Cód.<br>Diferenciado?<br>Não | iistemas.<br>Alíquota anterior<br>6% | Alíquota<br>2% | Base Legal<br>Art. 96 e Anexol, da Leinº 1.090/2017 |

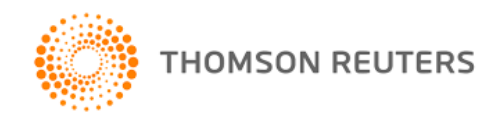